# SERVICE CENTER

### Affinity Group 2 October 2, 2018

The University of Wisconsin Service Center will

- Serve...the people of the University of Wisconsin System
  - Collaborate...by being supportive and constructive
    - Act with Integrity...always and in all matters

# Agenda

- HR: New POI Type
- EPM: EPM Application Tool
- PY: Workflow for Additional Pay New Payroll Query Non-Standard Processing Schedule
- TL/AM: Term Payout Reminder
- FI: SFS Upgrade Impacts on HRS Mass Funding Inactivating Suspense Funding Report
- BN: Benefits Billing Review Adjustment Summary Page ABE Email Communication HRS Enhancements Upcoming Training Calendar Review Institutional Feedback

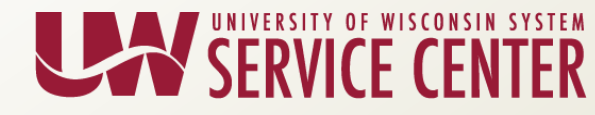

# New POI Type

The following new Person of Interest (POI) type has been requested

- 0031 Unpaid Intern/Practicum
- This POI type will allow NETID and email account setup (determined and set up by each institution), no HRS access

Additional requests for new POI types should be submitted to your Affinity Group by 10/05/2018. It is more efficient to group these together in a batch.

- Request should include:
  - Justification
  - Access needed (if access to HRS is needed)
  - Description name (up to 30 characters)

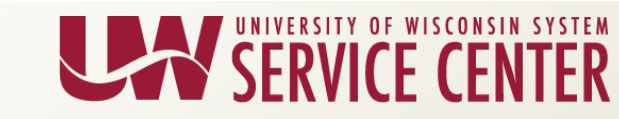

# Questions?

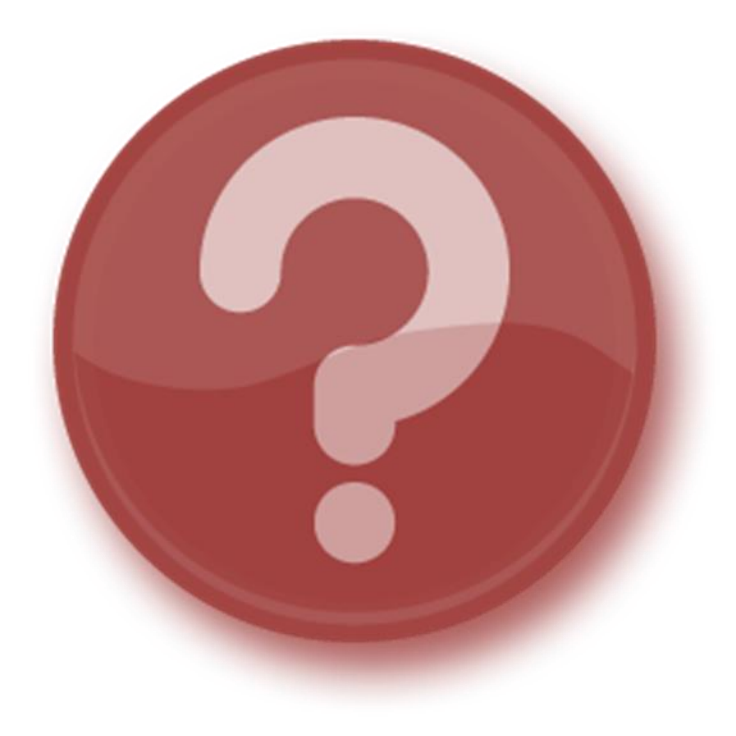

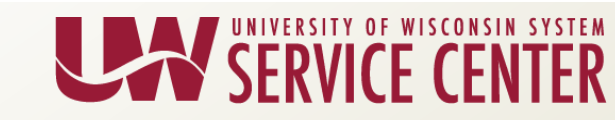

### **EPM Application Decommissioning**

| ORACLE'                                                                                                    |                                                                             |                                          |                                 |
|----------------------------------------------------------------------------------------------------|-----------------------------------------------------------------------------|------------------------------------------|---------------------------------|
| Menu 🗖                                                                                                    |                                                                             |                                          |                                 |
| Search:                                                                                                    | Main Menu > Reporting Tools >                                               |                                          |                                 |
| > My Favorites                                                                                                    | Query Extract information using visual representations of your PS database. |                                          |                                 |
| UW EPM Data Pages     Financial Services Industries     Reporting Tools     Column                                          | Query Manager<br>Create or update queries and query specifications.         | Query Viewer<br>Review existing queries. | Run the schedule query process. |
| <ul> <li><u>Query Manager</u></li> <li><u>Query Viewer</u></li> <li><u>Schedule Query</u></li> <li>▶ PeopleTools</li> </ul> |                                                                             |                                          |                                 |
| – <u>My Personalizations</u><br>– <u>My Dictionary</u><br>– <u>HRS</u>                                                      |                                                                             |                                          |                                 |

- The EPM Application is no longer supported by Oracle. The Service Center will be decommissioning the application on November 4<sup>th</sup>, 2018.
- Any PeopleSoft queries created in the EPM Application Tool will no longer be available after November 4th.
- The decommissioning affects only the EPM Application Tool. The EPM data warehouse will remain available.
- Please contact your local IT support resources for assistance in determining and deploying an alternate solution to replace your current use of the EPM Application Tool.

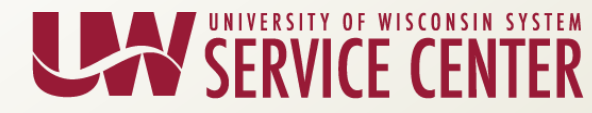

### **EPM Decommissioning Diagram**

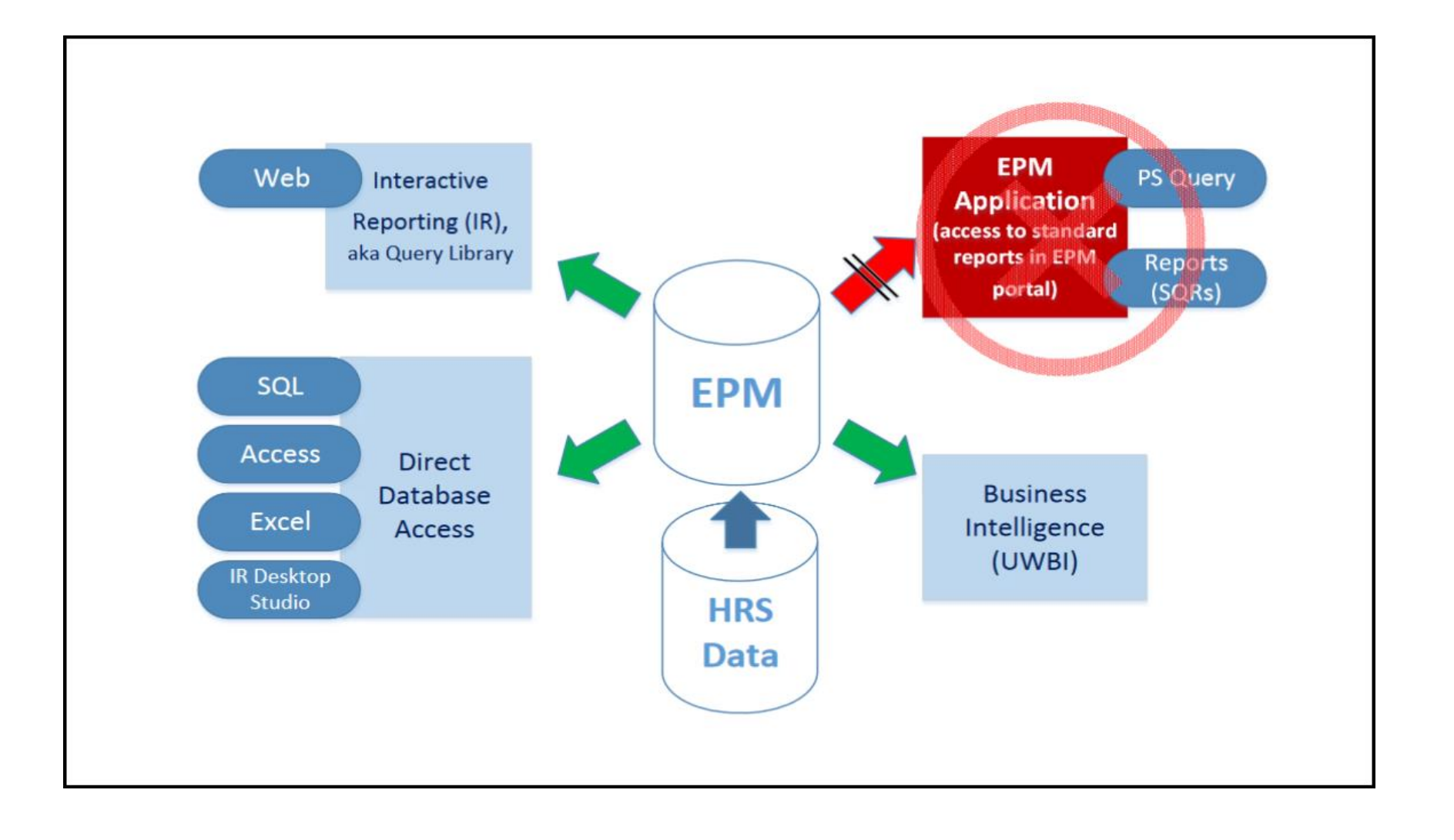

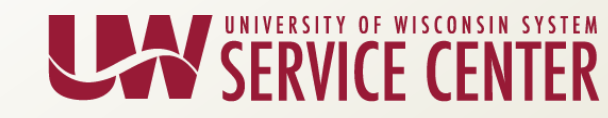

### Directions to Extract SQL Logic from a PS Query

Once the EPM "front-end" application is decommissioned on November 4<sup>th</sup>, 2018, there will be no access to recover PS Queries from EPM. Please begin this transition now. To extract the SQL for existing PS Queries to be used in another form, follow the steps below.

- 1. Navigate to Query Manager (Reporting Tools > Query > Query Manager)
- 2. Click Query Manager

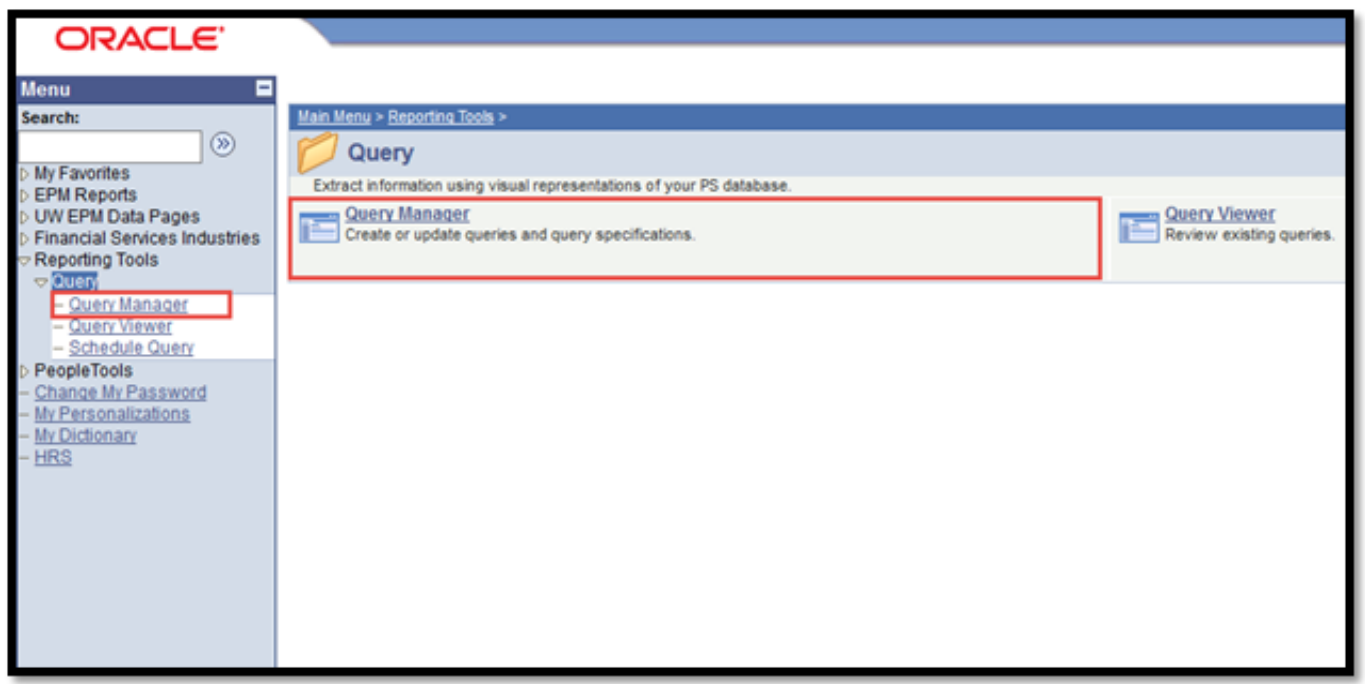

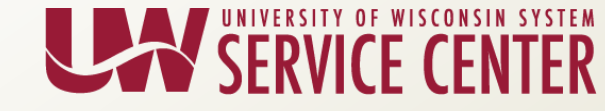

### Directions to Extract SQL Logic from a PS Query

- 3. Enter the query name to search for, click Search
- 4. Click 'Edit' for the appropriate Query Name to extract the SQL from

| CRACLE<br>Search:<br>Search:<br>My Favorites<br>EPM Reports<br>PM Performance<br>Phonetal Services Industries<br>Reporting Tools<br>Changed<br><u>Guildy Manager</u><br><u>Guildy Manager</u><br><u>Guildy Manager</u><br><u>Schedule Courry</u><br>People Tools<br>Change My Passecord<br>My Personalizations<br>My Personalizations<br>My Dictionary<br>EBS | Query Manager<br>Enter any information you have and<br>Find an Existing Query I<br>"Search By Query Nam<br>Search Results<br>Search Results<br>"Folder View - All Folder<br>Check All Unched | click Search. Leave fields blank f<br>Create New Query<br>Me v begins wit<br>rearch | or a list of all values. |      |            | 2               |       |                      |  |
|----------------------------------------------------------------------------------------------------|----------------------------------------------------------------------------------------------------|-------------------------------------------------------------------------------------|--------------------------|------|------------|-----------------|-------|----------------------|--|
|                                                                                                    | Query                                                                                                    | 120000                                                                              | ISSUE MANAGE             | Beat | eseke i fe | ed I view       | រាចា  | Fret D + of + D Last |  |
|                                                                                                    | Select Guerry Name                                                                                                    | Descr                                                                               | Owner Folder             | LOI  | Han to     | Ban to<br>Excel | XVIL. | Schedule             |  |
|                                                                                                    | UW_PY_PAPER_CHECKS                                                                                                    |                                                                                     | Public                   | Edit | HIML       | Excel           | XMM.  | Schedule             |  |
|                                                                                                    |                                                                                                    |                                                                                     |                          |      |            |                 |       |                      |  |

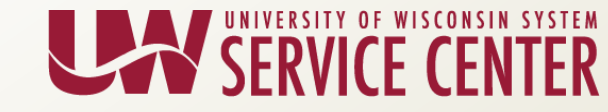

### Directions to Extract SQL Logic from a PS Query

5. Once the query loads, click 'View SQL' tab along the top of the page6. Copy the produced Query SQL

| ORACLE"                                                                                                    |                                                                                                    |
|----------------------------------------------------------------------------------------------------|----------------------------------------------------------------------------------------------------|
| Menu  Search:  My Favorites PepM Reports UW EPM Data Pages Financial Services Industries Reporting Tools Cuery  Ouery Ouery Ouery Ouery PeopleTools Change My Password My Personalizations My Dictionary HBS | Records       Query       Expressions       Prompts       Fields       Criteria       Having       View SQL       Run         Query Name       UW_PY_PAPER_CHECKS       Description       Image: Select Distinct ABUSINESS_UNIT, ADEPTID, AEMPLID, AEMPL_RCD, ANAME, AJOBCODE, AUW_JOBCODE_DESCR, ARUN_ID, TO_CHAR(ACHECK_DT, YYYY-MM-DD), APAYCHECK_NBR, AOFF_CYCLE, ANET_PAY       FROM PS_UW_PY_NS_ERD_WA         WHERE       (AOFF_CYCLE = 3)       AND ACHECK_DT = TO_DATE(2, YYYY-MM-DD)       AND ANET_PAY > 0         AND ANET_PAY > 0       AND ANET_PAY > 0       AND ANET_PAY > 0       AND ANET_PAY > 0         ORDER BY 1, 8, 2, 3       Image: Criteria       Image: Criteria       Image: Criteria |
|                                                                                                    | Save Save As New Query Preferences Properties Publish as Feed New Union Return To Search                                                                                                    |

- 7. This SQL can be run directly in SQL Developer or TOAD.
  - a. Work with institution IT staff for assistance recreating the query using another tool (Hyperion Studio, etc.)

# Questions?

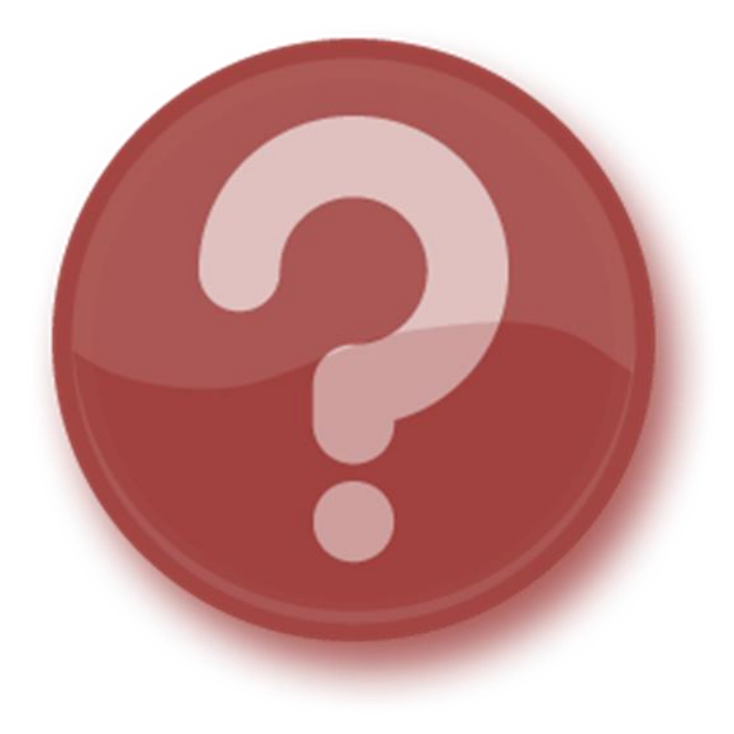

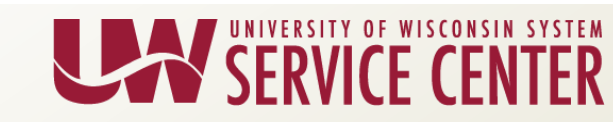

# WfAP Readiness Reminder

- Continue to work to set up approvers in the Workflow Approver Setup table (Set Up HCM > Common Definitions > Approvals > Workflow Approver Setup)
- If approvers are not set up in this table,
  - Entry of Additional Pay (individually or through mass upload) cannot be done
  - Missed Payroll Requests will be denied if Additional Pay is not entered and approved through the approval workflow
  - Payline requests will be denied for lump sums as all Additional Pay must go through the approval workflow

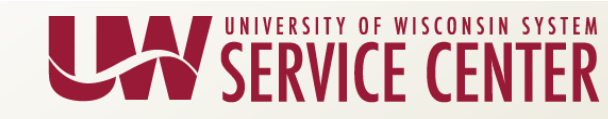

# New Payroll Query

- Query Name: UW\_PY\_DIRECT\_DEPOSIT\_UPDATES
- Identifies employees who have had an update made to their direct deposit page between a prompted set of dates
- Query is prompted on a date range and DeptID (optional)
  - Can use a wild card on DeptID to pull results for an entire institution (i.e. A%)
- Query output includes Empl ID, Name, Preferred Email Address, Empl Record, DeptID, Date the direct deposit page was updated, Effective Date of the updated row, Status as of the effective date
- Query does not identify what change was made to the direct deposit page, only that the record was touched (so output will include new adds, but also if the SC or monthly batch job deactivated a record).

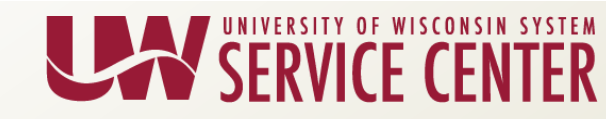

# Non-Standard Processing Schedule

9C Processing Schedule:

- 9/30 Create Paysheets (Sunday)
- 10/1 Payline Deadline 4:30 pm (Monday)
- 10/1 Payline Load (Monday)
- 10/2 FICA Deadline (Tuesday)
- 10/3 Final Calc/Confirm Noon (Wednesday)

### TL/AM: Term Payout Reminder

 In order to process Term Payouts, all leave reports at an employee level must be submitted. If they are not, the following soft warning will appear, and the payouts will not process:

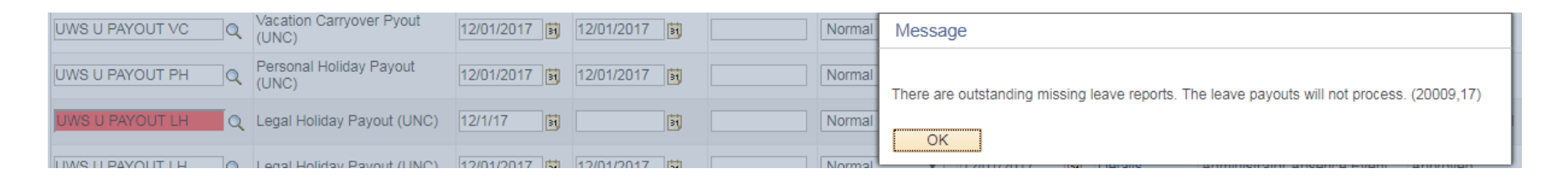

- Term payouts must be entered before requesting paylines
- For more information re: the Term Pay Out process, please visit KB-20473

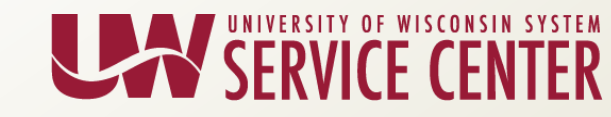

# Questions?

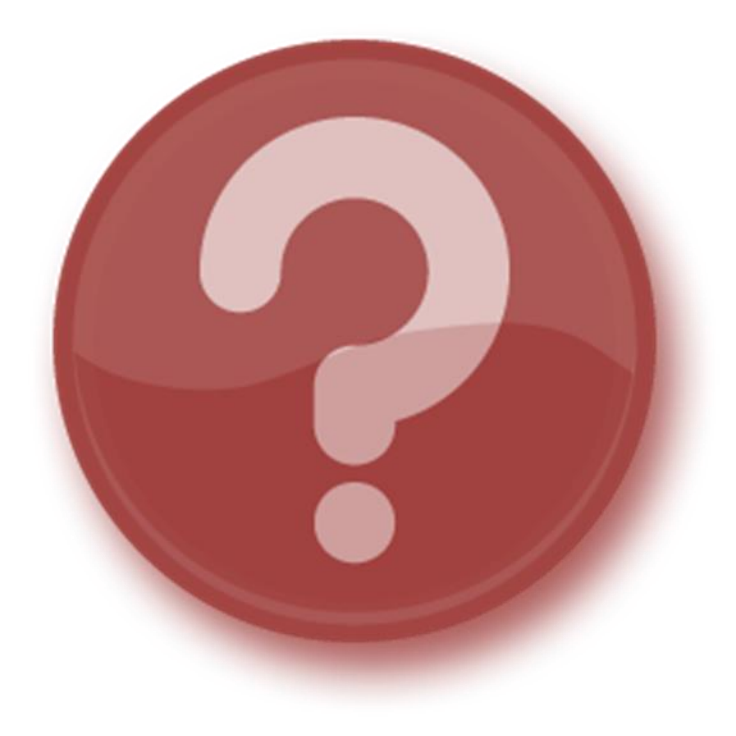

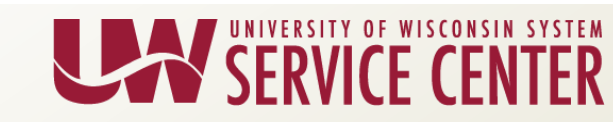

# SFS Upgrade Impacts on HRS

# HRS Impacts for SFS Downtime beginning 10/5/18 until 10/10/18:

| Date  | Time | Business Process                                                                                                    |
|-------|------|----------------------------------------------------------------------------------------------------|
| 10/3  | 2 pm | Direct Retros last run                                                                                                    |
| 10/3  | 6 pm | Encumbrance Journals last run                                                                                                    |
| 10/4  | 7 pm | Last Chartfield Interface from SFS -<br>Funding DeptID, Project ID, etc.                                                               |
| 10/5  | 4 pm | Direct Retro and Funding Entry Locked                                                                                                  |
| 10/10 | AM   | Direct Retro and Funding Entry Unlock,<br>Chartfield Interface, Direct Retro, and<br>Encumbrance Journals resume on<br>normal schedule |

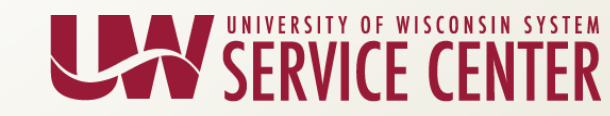

# Mass Funding Capabilities

- Mass Funding Update is now available – KB 85752
- Mass Funding will:
  - Load funding for Appointment Level funding
  - Load funding for active job for EMPLID, Empl Record and Department combination
    - Load funding for Hire, Rehire, Transfer or Department Change
  - Load funding for an effective date that is equal to or greater than the top-most row

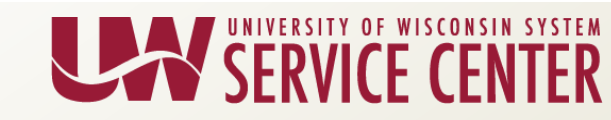

# Mass Funding Limitations

- Mass Funding will NOT be able to Load Funding:
  - for an invalid job
  - if future effective date found
  - if funding string is not valid for the effective date
  - if total distribution percent not equal 100
  - for Department or Position Level Funding

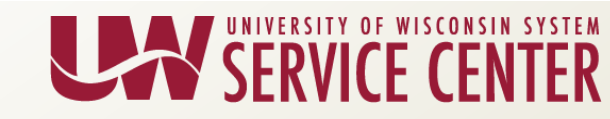

# **Mass Funding Limitations**

- Load Funding if total distribution percent not equal 100
  - Incorrect (not 100%)

|    |        |          |                  |          |            |      |   |            |        |          | Effective    | •      |          |         | N            | Distribution |
|----|--------|----------|------------------|----------|------------|------|---|------------|--------|----------|--------------|--------|----------|---------|--------------|--------------|
| Fi | iscal  | Org      |                  |          |            |      |   |            |        | Business | Date         | Fund   | CF       | Program |              | Percent      |
| Y  | (ear 💌 | Deptid 💌 | Org Department 💌 | Emplid 🔻 | Empl_rcd 💌 | Name | V | Paygroup 🔻 | EJED 🔻 | Unit 💌   | mm/dd/yyyy 🔻 | Code 🔻 | Deptid 🔻 | Code 💌  | Project Id 💽 | 100.000 🔄    |
|    | 2019 в | 024010   |                  | 00.00    | 0          |      |   |            |        |          | 24-JUN-18    | 189    | 650100   | 6       |              | 50           |

### - Correct (sums to 100%)

| 1               |                  |          |            |      |   |            |        |          | Effective    |        |          |         |              | Distributi | on |
|-----------------|------------------|----------|------------|------|---|------------|--------|----------|--------------|--------|----------|---------|--------------|------------|----|
| Fiscal Org      |                  |          |            |      |   |            |        | Business | Date         | Fund   | CF       | Program |              | Percent    |    |
| Year 🔽 Deptid 🔽 | Org Department 💌 | Emplid 🔻 | Empl_rcd 💌 | Name | ٣ | Paygroup 🔻 | EJED 🔻 | Unit 💌   | mm/dd/yyyy 🔻 | Code 🔻 | Deptid 💌 | Code 💌  | Project Id 🛌 | 100.000    | Ţ  |
| 2019 B024010    |                  | 10.00    | 0          |      |   |            |        |          | 24-JUN-18    | 189    | 650100   | 6       |              | 12         | 50 |
| 2019 B024010    |                  | 100.00   | 0          |      |   |            |        |          | 24-JUN-18    | 101    | 650100   | 1       |              | X          | 50 |

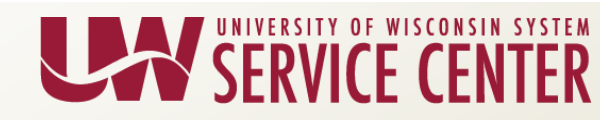

# Mass Funding Request Requirements

- Submit a WiscIT
  - Provide Organizational Department
  - Fiscal Year
  - Funding string (optional)
  - Data you are wanting to update
  - Minimum number of employees to use mass load feature: 100
- The Finance Team will pre-populate a list based on the institution's request.

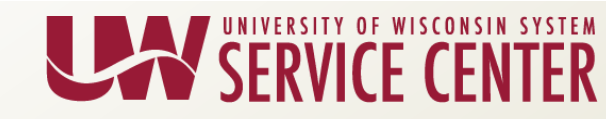

# Mass Funding Request Requirements

- Lead time
  - Requests should be a minimum 3 weeks prior to Pay Period Start Date.
  - Within 1 week of request, Service Center will provide a standardized spreadsheet
  - Completion of standardized spreadsheet submitted to Service Center minimum of 2 weeks prior to final calc and confirm for that pay period.
  - Within 1 week of spreadsheet submission, Mass Funding Load will be done in HRS and report will be provided to institutions

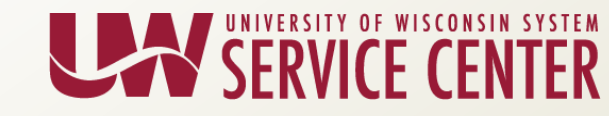

# Mass Funding Template

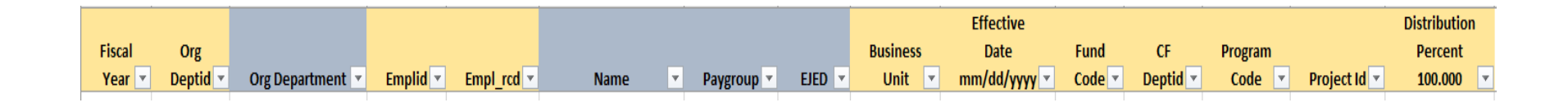

- The institution will need to update any field(s), in yellow, on the template that require a change.
- All fields in yellow are required and should not be blank (except Project ID when appropriate).
- The institution will then submit the updated template back via the WiscIT.

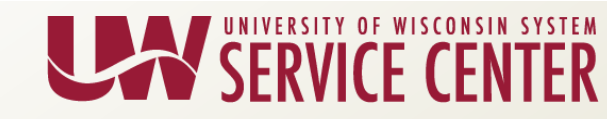

# Mass Funding Load Output File

Once the process is complete, the Service Center will provide an output file with the Valid and Error Statuses.

Valid:

| FISCAL_YEAR 💌 DEPTID 💌 | EMPLID  | EMPL_RCD 💌 | BUSINESS_UNIT | EFFDT 🔻   | FUND_CODE 💌 | DEPTID_CF 💌 | PROGRAM_CODE | PROJECT_ID 💌 DIST_PCT 💌 | ACTION_DT 💌 | STATUS 🔻 | MESSAGE_TEXT 💌 |
|------------------------|---------|------------|---------------|-----------|-------------|-------------|--------------|-------------------------|-------------|----------|----------------|
| 2019 N211000           | ALC: N  | 0          | UWWTW         | 01-JUL-18 | 131         | 211044      | 6            | 100                     | 03-JUL-18   | V        |                |
| 2019 N211000           | and the | 0          | UWWTW         | 01-JUL-18 | 131         | 211044      | 6            | 100                     | 03-JUL-18   | V        |                |
| 2019 N211000           |         | 0          | UWWTW         | 01-JUL-18 | 131         | 211044      | 6            | 100                     | 03-JUL-18   | ٧        |                |
|                        |         |            |               |           |             |             |              |                         |             |          |                |

### Error:

| FISCAL_YEAR 🔻 | DEPTID  | EMPLID 🔻 | EMPL_RCD 🔻 | BUSINESS_UNIT 🔻 | EFFDT 🔻   | FUND_CODE 🔻 | DEPTID_CF 🔻 | PROGRAM_CODE | PROJECT_ID 🔻 | DIST_PCT 🔻 | ACTION_DT | STATUS | MESSAGE_TEXT                                                             |
|---------------|---------|----------|------------|-----------------|-----------|-------------|-------------|--------------|--------------|------------|-----------|--------|--------------------------------------------------------------------------|
| 2019          | N211000 |          | 0          | UWWTW           | 01-JUL-18 | 101         | 211000      | 6            |              | 100        | 03-JUL-18 | I      | Combo error for fields ACCOUNT/ FUND_CODE in group FNDMAJCLAS.           |
| 2019          | N211000 | 1.0      | 0          | UWWTW           | 01-JUL-18 | 133         | 211090      | 1            | PRJ82P       | 42         | 03-JUL-18 | I      | Combo error for fields DEPTID/ PROJECT_ID in group DEPT_PROJ.            |
| 2019          | N211000 | 10.00    | 0          | UWWTW           | 01-JUL-18 | 102         | 261417      | 1            |              | 100        | 03-JUL-18 | 1      | Combo error for fields DEPTID/ PROGRAM_CODE/ FUND_CODE in group ORGEDIT. |
| 0010          |         |          |            |                 | 7         | 7           | 7           | 7            |              | 100        | <b>y</b>  |        | · · · · · · · · · · · · · · · · · · ·                                    |

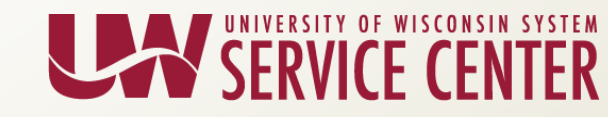

# Questions?

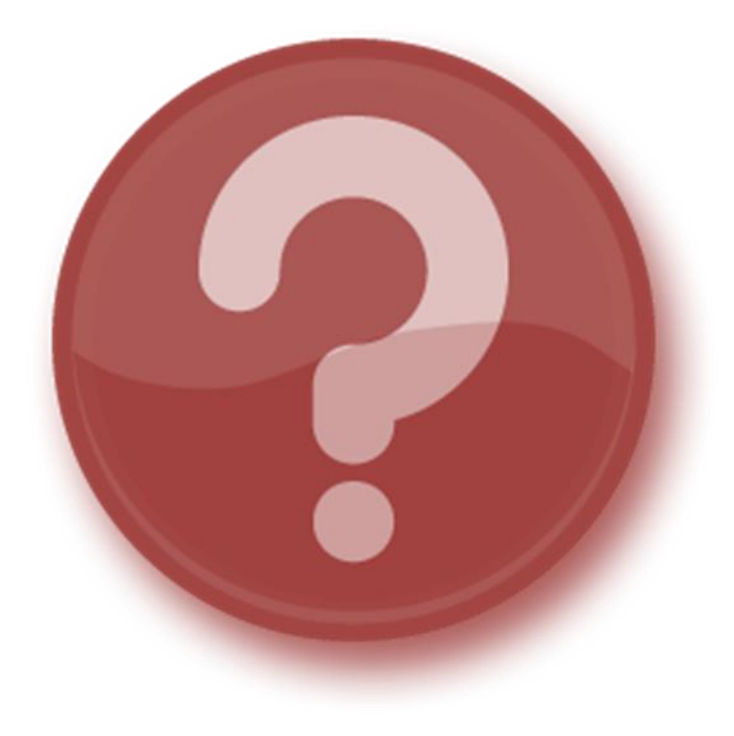

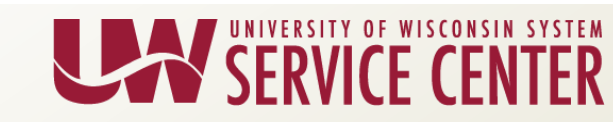

# Inactivating Suspense Funding Report

- UW\_FI\_SUSPENSE\_FUNDING report will be inactivated on Monday, October 8<sup>th</sup>
- With the new ability to create Department-Level funding with an effective date prior to July 1, there should be a very minimal, if any, population going to Suspense
- In the rare occasion an employee's expense is predicted to go to Suspense, they will be identified in other funding reports

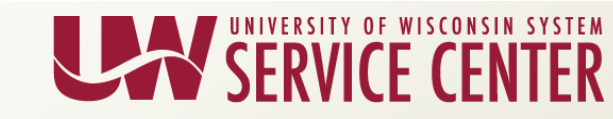

# Inactivating Suspense Funding Report

- The following resources will identify if an employee's expense is predicted to go to Suspense:
  - KB 24497 <u>FN View Funding Edit Errors</u>
  - KB 60327 FN Funding Edit Errors Pagelet
  - KB 60334 <u>FN UW\_FI\_FUNDING\_EDIT WED</u>
  - KB 17922 FN Run the Employee Funding Summary Report
  - KB 17296 <u>PY Review Edit Report Delivered via Cypress</u>
  - KB 19809 <u>PY Payroll Edit Report</u>

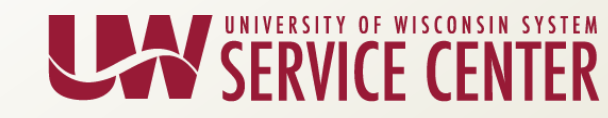

# Questions?

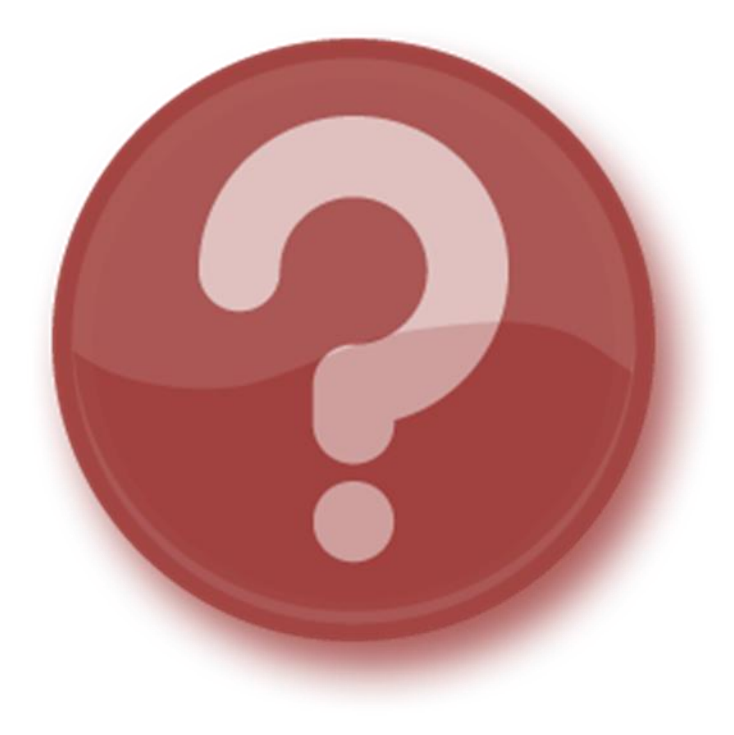

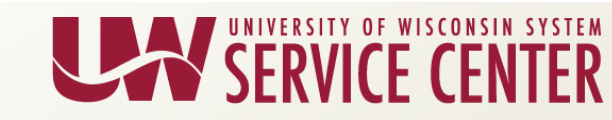

### Benefits Billing – Review Adjustment Summary Page

- More Information will now be available on the Benefits Billing Review Adjustment Summary Page
- Display Change coming on October 7
  - Additional Columns
  - New Tab: Review Employer (ER) Adjustments
- Navigation: Benefits > Benefits Billing > Make Adjustments
   > Review Adjustment Summary

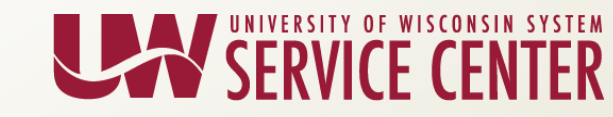

### Benefits Billing – Review Adjustment Summary Page

#### Current:

#### Review Adjustment Summary

JENNIFER SCRAEPER

Person ID

| Adjustment   | Details           |            |            |                              |                           | Personali       | ze   Find   View All   💷   🔜 | First 🕚 1-3 of 3 🕑 Last |
|--------------|-------------------|------------|------------|------------------------------|---------------------------|-----------------|------------------------------|-------------------------|
| Posting Date | Adjustment Type   | Adj Amount | BAS Action | Adjustment Description       | SFS Funding<br>Adjustment | Entry Date/Time |                              | Entered By              |
| 04/21/2017   | Charge Adjustment | 0.10       | )          | ABBR INCREASE, ADD CHARGE XV |                           |                 |                              |                         |
| 04/21/2017   | Charge Adjustment | 0.10       | )          | ABBR INCREASE, ADD CHARGE XV |                           |                 |                              |                         |
| 04/21/2017   | Charge Adjustment | 0.4        | 5          | ABBR INCREASE, ADD CHARGE XV |                           |                 |                              |                         |

#### As of 10/7:

#### Additional Columns:

- Billing Period
- Plan Type
- Benefits Plan

| Review Adjustment Summary | Review ER Adjustments |
|---------------------------|-----------------------|
|                           |                       |

#### Review Adjustment Summary

ADDER SOLSTERICHTUR.

Person ID

| Adjustment D | Details            |                |            |            |           |              |                                                |                           | Personal           | ze   Find   View All   💷   🔜 💿 First 🕚 1-5 of 8 🕥 L | ast  |
|--------------|--------------------|----------------|------------|------------|-----------|--------------|------------------------------------------------|---------------------------|--------------------|-----------------------------------------------------|------|
| Posting Date | Adjustment Type    | Billing Period | Adj Amount | BAS Action | Plan Type | Benefit Plan | Adjustment Description                         | SFS Funding<br>Adjustment | Entry Date/Time    | Entered                                             | l By |
| 06/20/2018   | Charge Adjustment  | 1805           | 1436.3     | 6          | Health    | HDDEAN       | reinstate 1805 charge xv                       |                           |                    |                                                     |      |
| 05/30/2018   | Charge Adjustment  | 1805           | -1436.30   | 6          | Health    | HDDEAN       | Wiscit 1802083 lapse SGH 5/31/18 bkw           |                           |                    |                                                     |      |
| 05/30/2018   | Charge Adjustment  | 1806           | -82.00     | )          | Health    | HDDEAN       | Wiscit 1802083 lapse SGH 5/31/18 bkw           |                           |                    |                                                     |      |
| 06/20/2018   | Charge Adjustment  | 1807           | -1436.36   | 6          | Health    | HDDEAN       | wrong 1807 health plan should not be billed xv |                           |                    |                                                     |      |
| 06/20/2018   | Payment Adjustment |                | -489.10    | )          |           |              | wrong health charge adjust 1807 health xv      | No                        | 06/20/18 8:35:02AM | 00821918                                            |      |

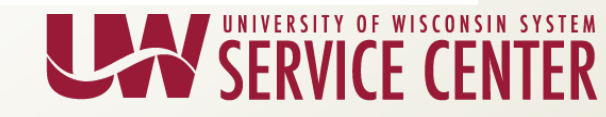

### Benefits Billing – Review Adjustment Summary Page

#### New Tab:

| Review                    | ER Adjustr            | nents     |
|---------------------------|-----------------------|-----------|
| Review Adjustment Summary | Review ER Adjustments |           |
| Review Adjustment S       | Summary               |           |
| ANA NUMBER OF             |                       | Person ID |

| ER Adjustment Details |                    |                |                |           | Personalize   Find   View All   💷   🔜 | First 🕚 1-2 of 2 🕑 Last |
|-----------------------|--------------------|----------------|----------------|-----------|---------------------------------------|-------------------------|
| Posting Date          | Adjustment<br>Type | Billing Period | Employer Share | Plan Type |                                       | Adjustment Description  |
| 05/30/2018            | Charge             | 1806           | 1354.36        | Health    | Wiscit 1802083 lapse SGH 5/31/18 bkw  |                         |
| 05/30/2018            | Charge             | 1806           | -1354.36       | Health    | Wiscit 1802083 lapse SGH 5/31/18 bkw  |                         |

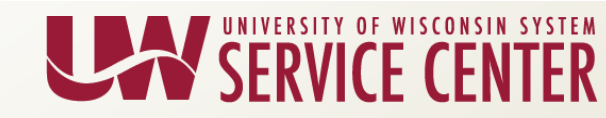

# **ABE Email Communication**

- Some employees have reported a display issue with the ABE messages being sent from <u>UWSystemHR@uwsa.edu</u>.
  - They see the subject line, but not the text:

| ORTANT: Re-enroll in Health Savings Account if Continuing High De                                            | ductible Health Plan in 2019 |
|----------------------------------------------------------------------------------------------------|------------------------------|
| UWSystemHR <uwsystemhr@uwsa.edu><br/>Yesterday, 9:27 PM<br/>hdhp_2018@lists.wisc.edu %</uwsystemhr@uwsa.edu> | é fa Beply ∖ ∽               |
| S/MIME isn't supported in this view. To view this message in a new window; dick here.                        |                              |
| Getting too much email from UWSystemHR <uwsystemhr@uwsa.edu>? You can unsubscribe</uwsystemhr@uwsa.edu>      |                              |

• The issue seems to occur only for employees viewing the email on a web client (such as Office 365). If viewed on a desktop email client, the content renders fine.

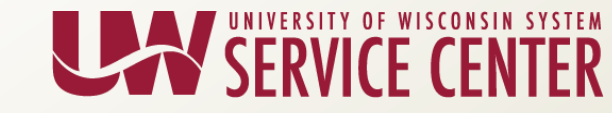

# Questions?

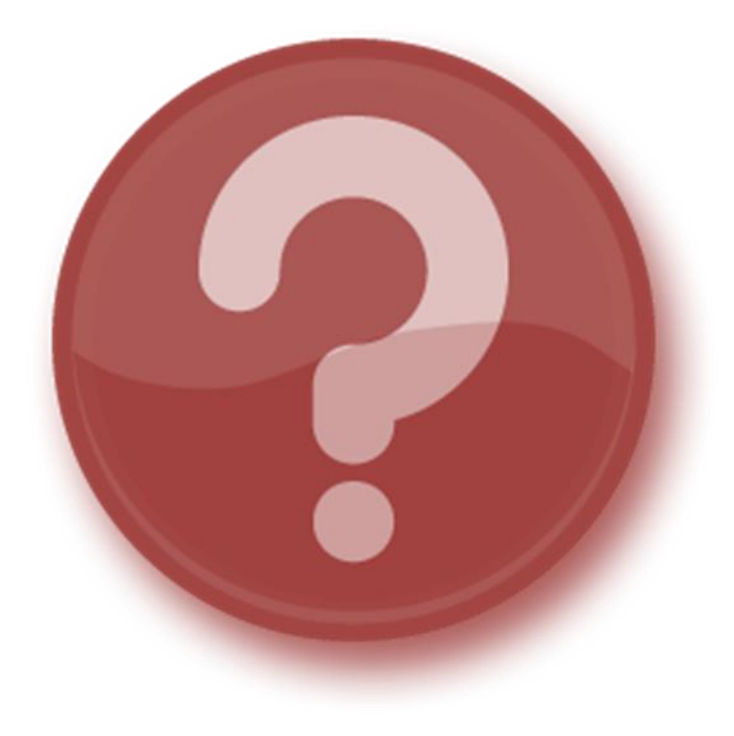

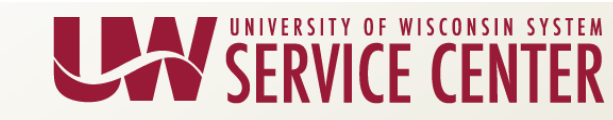

# **HRS Field Changes**

There are several HRS page screens that will have field changes resulting from the October 7 release of new functionality. These changes are occurring:

- To make current fields more intuitive
- To discontinue fields not currently used
- To further secure sensitive data
- Due to program changes

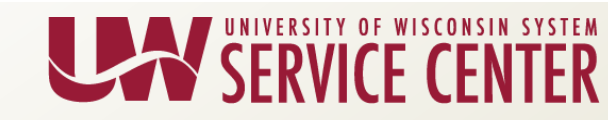

#### Payroll: Review Paycheck (Non-Garnishment Access)

**Future State:** Updated the "Corrected" checkbox to "Direct Retro," Garnishment section present (no viewable information) and "Account Number" removed

| Paycheck Inform<br>Paychec<br>Is<br>✓ Off Cycle<br>✓ Deductions<br>Deduction Details<br>Deduction Code | ation     ::k Status Confirmed       sue Date 06/01/2018     Reprint       Reprint     Adjustmer       1     Deduction Details 2 | Paycheck Option Advice<br>Paycheck Number 9563432<br>It Direct Retro Cashe | Paycheck<br>d   | K Totals           Earnings         1,000.00           Taxes         110.00           iductions         141.85 |
|----------------------------------------------------------------------------------------------------|----------------------------------------------------------------------------------------------------|----------------------------------------------------------------------------|-----------------|----------------------------------------------------------------------------------------------------|
| Paycher<br>Is<br>Off Cycle<br>Deductions<br>Deduction Details<br>Deduction Code                        | K Status Confirmed     sue Date 06/01/2018     Reprint Adjustmer      Deduction Details 2 Deduc                                  | Paycheck Option Advice<br>Paycheck Number 9683432<br>It Direct Retro Cashe | d De            | Earnings         1,000.00           Taxes         110.00           eductions         141.85                    |
| Deductions     Deduction Details     Deduction Code                                                    | 1 Deduction Details 2 Deduc                                                                                                    | Personalize   Find   View                                                  |                 | Net Pay 748.15                                                                                                 |
| Deduction Details<br>Deduction Code                                                                    | 1 Deduction Details 2 Deduc                                                                                                    | i oroondileo i i ind i i oro                                               | All ] 🗇   🔣     | First 🛞 1-8 of 10 🕑 Last                                                                                       |
| Deduction Code                                                                                         |                                                                                                    | tion Details 3                                                             |                 |                                                                                                    |
|                                                                                                    | Description                                                                                                    | Class                                                                      | Amount          | Calculated Base                                                                                                |
| SGLBS                                                                                                  | SGL Basic                                                                                                    | Before-Tax                                                                 | 7.84            | 49,000.00                                                                                                    |
| SGLBS                                                                                                  | SGL Basic                                                                                                    | Nontaxable Benefit                                                         | 5.12            | 49,000.00                                                                                                    |
| SGLSUP                                                                                                 | SGL Supplemental                                                                                                    | Before-Tax                                                                 | 7.84            | 49,000.00                                                                                                    |
| SGLSUP                                                                                                 | SGL Supplemental                                                                                                    | Nontaxable Benefit                                                         | 2.92            | 49,000.00                                                                                                    |
| SGLSUP                                                                                                 | SGL Supplemental                                                                                                    | Taxable Benefit                                                            | 20.64           | 49,000.00                                                                                                    |
| SGLSD                                                                                                  | SGL Sp/DP & Dep                                                                                                    | After-Tax                                                                  | 5.00            | 10,000.00                                                                                                    |
| ERAMDB                                                                                                 | Medical Flexible Spending Acct                                                                                                   | Before-Tax                                                                 | 54.17           |                                                                                                    |
| DOAGEN                                                                                                 | DOA Prior Service General                                                                                                    | Nontaxable Benefit                                                         | 32.50           | 1,000.00                                                                                                    |
|                                                                                                    |                                                                                                    |                                                                            |                 |                                                                                                    |
| ▼ Net Pay Distri                                                                                       | bution                                                                                                    | Personalize   Find   V                                                     | iew All   🔄   🗖 | First 🕚 1 of 1 🕑 Last                                                                                          |
| Check/Advice Number                                                                                    | Account Type                                                                                                    | Bank ID                                                                    |                 | Amount                                                                                                    |

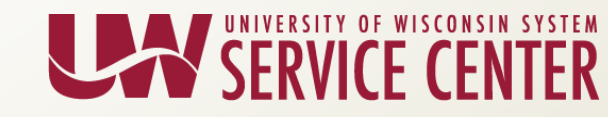

# HR: Employee Self Service - Additional

**Current State:** Smoker field present (not used), full date of birth, no Social Security Number

| Home                         | Personal Details                                                                         |
|------------------------------|------------------------------------------------------------------------------------------|
| Justin Time<br>IS SPECIALIST |                                                                                          |
| Addresses                    | Additional Information                                                                   |
| Contact Details              | Gender Male                                                                              |
| Contacts                     | Date of Birth 07/31/1962                                                                 |
| Release Home Information     | Birth Country United States                                                              |
| A Marital Status             | Birth State Wisconsin                                                                    |
| Coordination of Benefits     | Date Entitled to Medicare                                                                |
| Bedicare Information         | Original Start Date 09/09/2013                                                           |
| thnic Groups                 | Last Start Date 09/09/2013                                                               |
| Form I-9                     | Highest Education Level G-Bachelor's Level Degree                                        |
| 🚑 Additional Information     |                                                                                          |
| 省 Veteran Status             | Employee Information                                                                     |
| 🛓 Disability                 | Contact the Human Resources department if any of your Employee Information is incorrect. |

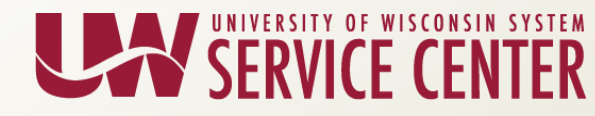

# HR: Employee Self Service - Additional

**Future State:** Smoker field removed, Date of Birth masked (birth year) and Social Security Number present with the first five digits masked.

| Home                                 | Personal Details                                  |
|--------------------------------------|---------------------------------------------------|
| Justin Time<br>UNIV SERVICES ASSOC 2 |                                                   |
| Addresses                            | Additional Information                            |
| Contact Details                      |                                                   |
|                                      | Gender Male                                       |
| C Emergency Contacts                 | Date of Birth 07/31/XXXX                          |
| Release Home Information             | Birth Country United States                       |
| Status                               | Birth State Wisconsin                             |
|                                      | Social Security Number XXX-XX-8866                |
| Coordination of Benefits             | Date Entitled to Medicare                         |
| Section Medicare Information         | Original Start Date 09/16/2018                    |
|                                      | Last Start Date 09/16/2018                        |
| Ethnic Groups                        | Highest Education Level G-Bachelor's Level Degree |
| Additional Information               |                                                   |
| 4 Veteran Status                     |                                                   |

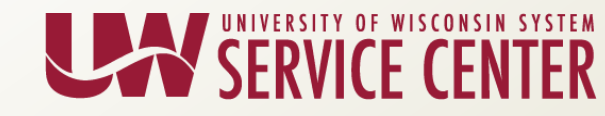

# HR: Person Data – Biographical Details

**Current State:** Enabled data entry to Waive Data Protection and Alternate ID; "Full-Time Student" being changed to "Student Employed Full-Time"

| Favorites <del>-</del> Main Menu - | > Workforce A         | dminis | tration 👻 >   | Personal Information | n 🕶 🔸   N  | lodify a Person |
|------------------------------------|-----------------------|--------|---------------|----------------------|------------|-----------------|
| Biographical Details Contact       | Information Reg       | jional | UW Persor     | nal                  |            |                 |
| Justin Time                        |                       |        |               | Person ID 0          | 00         |                 |
| Name                               |                       |        |               | Find   View All      | First 🕚    | 🛛 1 of 1 💿 Last |
| Effective Date<br>Format Type      | 09/03/2013<br>English |        |               |                      |            | + -             |
| Display Name                       | Justin Time           |        |               | View Nam             | e          |                 |
| Biographic Information             |                       |        |               |                      |            |                 |
| Date of Birth                      | 07/31/1962            | 31     | Years 56      | Months 1             |            |                 |
| Date of Death                      |                       | 91     |               |                      |            |                 |
| Birth Country                      | USA                   | Q      | United States | :                    |            |                 |
| Birth State                        | IVV                   | Q      | Wisconsin     |                      |            |                 |
| Birth Location                     | MADISON               |        |               | Waive Data F         | Protection |                 |
| Biographical History               |                       |        |               | Find   View All      | First 🕚    | 1 of 1 🕑 Last   |
| *Effective Date                    | 10/02/2017            | 21     |               |                      |            | + -             |
| *Gender                            | Male 🗸                | ]      |               |                      |            |                 |
| *Highest Education Level           | G-Bachelor's Leve     | l Degr | ee 🗸          |                      |            |                 |
| *Marital Status                    | Married               |        | ~             | As of 1              | 0/02/2017  | <b>D</b>        |
| Language Code                      | Italian 🗸             | ]      |               |                      |            |                 |
| Alternate ID                       | UW137Q854             |        |               |                      |            |                 |
|                                    | Full-Time Stud        | ent    |               |                      |            |                 |

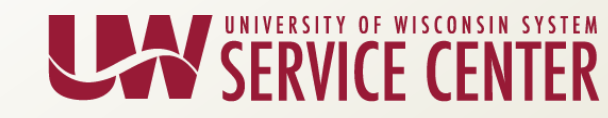

# HR: Person Data – Biographical Details

**Future State:** Disabled data entry to Waive Data Protection and Alternate ID; "Full-Time Student" changed to "Student Employed Full-Time"

| Favorites 👻 🛛 Main Menu 👻    | > Workforce Admini           | stration 👻 >  | Personal Informat | ion 🔻 🔸 N  | lodify a Person |
|------------------------------|------------------------------|---------------|-------------------|------------|-----------------|
| Biographical Details Contact | Information <u>R</u> egional | UW Person     | al                |            |                 |
| Justin Time                  |                              |               | Person ID         | 003        |                 |
| Name                         |                              |               | Find   View All   | First 🕚    | 1 of 2 🕑 Last   |
| *Effective Date              | 09/16/2018                   |               |                   |            | + -             |
| *Format Type                 | English 🗸                    |               |                   |            |                 |
| Display Name                 | Justin Time                  |               | Edit Nam          | e          |                 |
| Biographic Information       |                              |               |                   |            |                 |
| Date of Birth                | 07/31/1962                   | Years 56      | Months 1          |            |                 |
| Date of Death                | 31                           |               |                   |            |                 |
| Birth Country                | USA 🔍                        | United States |                   |            |                 |
| Birth State                  | WI Q                         | Wisconsin     |                   |            |                 |
| Birth Location               | Madison                      |               | 🗌 Waive Data      | Protection |                 |
| Biographical History         |                              | F             | ind   View All    | First 🕙 1  | l of 2 🕑 Last   |
| *Effective Date              | 10/02/2017                   |               |                   |            | + -             |
| *Gender                      | Male ~                       |               |                   |            |                 |
| *Highest Education Level     | G-Bachelor's Level Deg       | iree 🗸        |                   |            |                 |
| *Marital Status              | Married                      | ~             | As of             | 10/02/2017 | 31              |
| Language Code                | Italian 🗸                    |               |                   |            |                 |
| Alternate ID                 | UW137Q854                    |               |                   |            |                 |
|                              | Student Employed F           | ull-Time      |                   |            |                 |
|                              |                              |               |                   |            |                 |

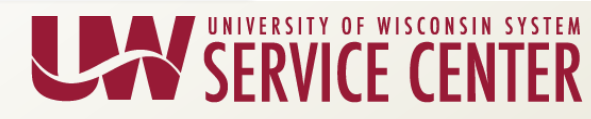

# HR: Person Data – Regional

#### Current State: Enabled Smoker History section

| Favorites 👻 🛛 Ma     | in Menu 👻 🔷 💙 Work         | force Administration 👻 🕥 Pe  | rsonal Information 👻 🕥 Modify a Person |                |        |
|----------------------|----------------------------|------------------------------|----------------------------------------|----------------|--------|
|                      |                            |                              |                                        |                |        |
| Biographical Details | <u>Contact Information</u> | Regional <u>U</u> W Personal |                                        |                |        |
| Justin Time          |                            |                              | Person ID 00                           |                |        |
| VSA                  |                            |                              |                                        |                |        |
| Ethnic Group         |                            |                              | Find   View All                        | First 🕚 1 of 1 | Last   |
|                      | Regulatory Region          | USA Q United States          |                                        |                | + -    |
|                      | Ethnic Group               | WHITE Q White                |                                        |                |        |
|                      | [                          | Primary                      |                                        |                |        |
| History              |                            |                              | Find   View All                        | First 🕚 1 of 1 | Last   |
|                      | Effective Date             | 09/20/2018                   | Date Entitled to Medicare              | 3              | + -    |
|                      | Citizenship (Proof 1)      |                              | Citizenship (Proof 2)                  |                |        |
|                      |                            | Eligible to Work in U.S.     |                                        |                |        |
| Veteran              |                            |                              |                                        |                |        |
|                      | Military Status            |                              | $\checkmark$                           |                |        |
|                      | Military Discharge Date    |                              | Edit Discharge Date                    |                |        |
| Smoker History       |                            |                              | Personalize   Find   View All   💷   🔢  | First 🕚 1 of 1 | 🕑 Last |
| *Smoker              |                            | *As of                       |                                        |                |        |
| 1                    |                            |                              | 31                                     |                | + -    |
| Yes                  |                            |                              |                                        |                |        |

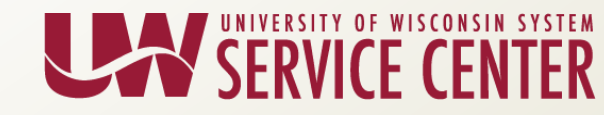

# HR: Person Data – Regional

#### Future State: Disabled Smoker History section

| Favorites → Main Menu → Workforce A            | dministration 👻 🕥 Pers | onal Information 👻 🔉 | Modify a Person        |                       |
|------------------------------------------------|------------------------|----------------------|------------------------|-----------------------|
| Biographical Details Contact Information Regio | onal UW Personal       |                      |                        |                       |
| Justin Time                                    |                        | Person ID 00         |                        |                       |
| USA                                            |                        |                      |                        |                       |
| Ethnic Group                                   |                        |                      | Find   View All        | First 🕚 1 of 1 🕑 Last |
| Regulatory Region USA<br>Ethnic Group WHITE    | United States White    |                      |                        | + -                   |
| Prim                                           | ary                    |                      |                        |                       |
| History                                        |                        |                      | Find   View All        | First 🕚 1 of 1 🕑 Last |
| Effective Date 09/20/20                        | 18 崩                   | Date Entitled to     | Medicare               | •                     |
| Citizenship (Proof 1)                          |                        | Citizenshi           | p (Proof 2)            |                       |
| ✓ Eligi                                        | ble to Work in U.S.    |                      |                        |                       |
| Veteran                                        |                        |                      |                        |                       |
| Military Status                                |                        | ~                    |                        |                       |
| Military Discharge Date                        |                        | Edit Disch           | arge Date              |                       |
| Smoker History                                 |                        | Personalize   F      | ind   View All   💷   🛄 | First 🕚 1 of 1 🛞 Last |
| *Smoker                                        | *As of                 |                      |                        |                       |
| 1                                              |                        |                      |                        |                       |

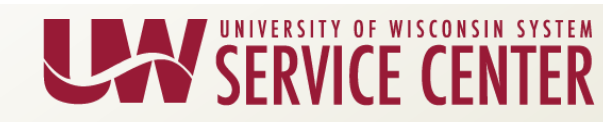

# HR: Job Data – UW Custom tab

**Current State:** Open access to change the Under Min for the LTE Rate Exception.

The UW Custom\* tab is visible.

| Favorites - Main Menu - > Workforce Administration - | > Job Information -> Job Data                                                 |
|------------------------------------------------------|-------------------------------------------------------------------------------|
| Work Location Job Information Job Labor Payroll Page | yroll* Salary Plan Compensation UW Custom UW Custom* UW Benefits UW Benefits* |
| Justin Time<br>Employee                              | Empl ID 00000000000000000000000000000000000                                   |
| UW Custom Data                                       | Find  I of 1  Last                                                            |
| Effective Date 01/20/2018                            | Go To Row                                                                     |
| Effective Sequence 0                                 | Action Termination                                                            |
| HR Status Inactive                                   | Reason Retirement                                                             |
| Payroll Status Terminated                            | Job Indicator Primary Job                                                     |
|                                                      | Current 🛄                                                                     |
| Continuity Status Information                        | Probation                                                                     |
| *Continuity 03 🗸                                     | Probation Type Not Required                                                   |
| Job Security                                         | Probation End Date                                                            |
| Guaranteed Length                                    |                                                                               |
| Rate Exceptions                                      | Additional                                                                    |
| Under Min:                                           | Working Title IS SPECIALIST Reset                                             |
| Over Max: 🗹                                          | FLSA Threshold<br>Exemption                                                   |
| External Systems                                     | Encumbrances                                                                  |

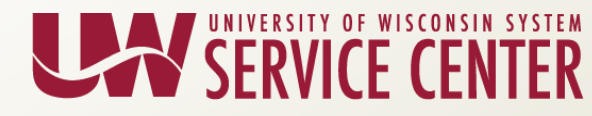

# HR: Job Data – UW Custom tab

**Future State:** The UW\_UNV\_HR\_JOB\_DATA\_MAX\_UPD security role is provisioned to check the Under Min and Over Max Rate Exceptions

Update can be done on UW Custom Tab. The UW Custom\* tab is no longer visible.

| Favorites - Main Menu - Workforce Administration -   | 🖌 > Job Information 🛩 > Job Data            |     |
|------------------------------------------------------|---------------------------------------------|-----|
| Work Location Job Information Job Labor Payroll Sala | ary Plan Compensation UW Custom UW Benefits |     |
| Justin Time<br>Employee                              | Empl ID 00<br>Empl Record 0                 |     |
| UW Custom Data                                       | Find 🕔 1 of 1 🛞 La                          | ast |
| Effective Date 07/15/2018                            | Go To Row                                   |     |
| Effective Sequence 0                                 | Action Rehire                               |     |
| HR Status Active                                     | Reason Original/New Hire                    |     |
| Payroll Status Active                                | Job Indicator Primary Job                   |     |
|                                                      | Current                                     | _   |
| Continuity Status Information                        | Probation                                   |     |
| *Continuity 01                                       | Probation Type Probationary Period 🗸        |     |
| Job Security                                         | Probation End Date 12/31/2018               |     |
| Guaranteed Length                                    |                                             |     |
| Rate Exceptions                                      | Additional                                  |     |
| Under Min:                                           | Working Title IS SYS DEV SRV SPEC Reset     |     |
| Over Max:                                            | FLSA Threshold<br>Exemption                 |     |

# Data Masking: Background

### Current State:

- There are areas within HRS where Data of Birth and National ID are displayed.
- Some pages have been customized to remove these fields.
- Other pages display these fields based on row level security. This allows unnecessary access to sensitive data.
- With the implementation of the General Data Protection Regulation (GDPR) Act, there is now a heightened focus on data protection and privacy.

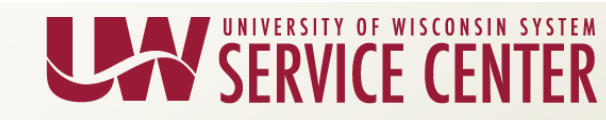

# Data Masking: Functionality

**Future State –** The new data masking functionality will provide the opportunity to mask the following sensitive data:

- Date of Birth
  - Masking Format: 01/01/XXXX
- National ID
  - Masking Format: XXX-XX-1234

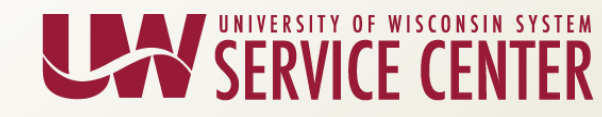

# Data Masking: Impacted Areas

**Future State -** There are four delivered areas in HRS that will utilize the data masking functionality:

- Dependent/Beneficiary
  - Sensitive Data Fields: Date of Birth; National ID
  - Navigation: Nav: Benefits > Employee/Dependent Information > Update Dependent/Beneficiary (Personal Profile)
- Employee Summary
  - Sensitive Data Fields: Date of Birth; National ID
  - Navigation: Benefits > Employee/Dependent Information > Review HR/Job/Payroll Data
- Manage Applicant (TAM)
  - Sensitive Data Fields: Date of Birth; National ID
  - Navigation: Recruiting > Search Applicant > Manage Applicant
- Personal Data
  - Sensitive Data Fields: Date of Birth; National ID
  - Navigation: Workforce Administration > Personal Information > Modify a Person
  - Navigation: Workforce Administration > Personal Information > Biographical > Modify a Person

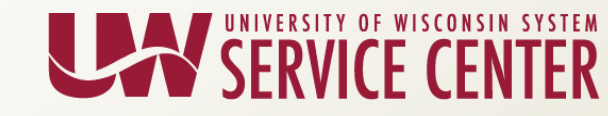

# Data Masking: Security

#### Future State – Security

- Users that have update access to the pages containing sensitive data will be allowed to see this data "unmasked".
- All other users with view only access will see sensitive data masked.
- A special role (HR View Only Access With UnMask Privileges) will be created to allow users with a specific business need to view sensitive data unmasked for the pages currently provisioned to them.
  - For example, a Benefit Assistant that needs to access the Employee Trust Fund System. This role will be provisioned via OIM protocol.

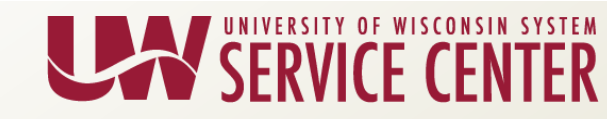

# Data Masking: Example

#### Future State – Example screenshot of Person Data – Biographical Details tab.

| Favorites - M            | ain Menu 🗸 🔹 🔹 Workforce Adminis                                 | tration 👻 🕥 Pers      | rsonal Information 👻 🚿 | Modify a Person |
|--------------------------|------------------------------------------------------------------|-----------------------|------------------------|-----------------|
| Biographical Detai       | Is <u>Contact Information</u> <u>UW Perso</u>                    | nal                   |                        |                 |
|                          | _                                                                |                       | Person ID              | 1               |
| Name                     |                                                                  | Fi                    | ind   View All First   | 🕚 1 of 1 🕑 Last |
|                          | Effective Date 02/10/2011<br>Format Type English<br>Display Name | (                     | View Name              | •               |
| Biographic Infor         | mation                                                           |                       |                        |                 |
| ſ                        | Date of Birth 06/20/XXXX                                         |                       |                        |                 |
| E                        | Birth Country USA Q<br>Birth State Q                             | United States         |                        |                 |
| В                        | irth Location                                                    |                       | Waive Data Protectio   | n               |
| <b>Biographical Hist</b> | огу                                                              | Find                  | d   View All First 🕚   | 🛛 1 of 1 🕑 Last |
| * <br>*Hinhest Ed        | *Gender Female                                                   |                       |                        | + -             |
| *                        | Marital Status Married                                           | · ·                   | As of 05/07/201        | 3 31            |
| La                       | Alternate ID UW241Q511                                           | ull-Time              |                        |                 |
| ▼ National ID            | Person                                                           | alize   Find   View / | All   💷   🔜 🛛 First    | 🕚 1 of 1 🕑 Last |
| *Country                 | National ID Type                                                 | National ID           | Primary                | ID              |
| USA 🔍                    | Social Security Number 🗸                                         | XXX-XX-6118           |                        | • -             |

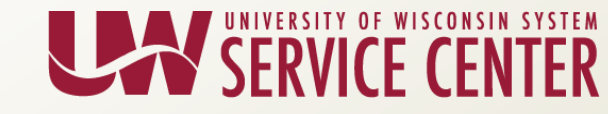

**Current State –** Absences can currently be approved through the traditional approval page or through the Time and Absence MSS Dashboard

• Can be accessed via portal or directly in HRS

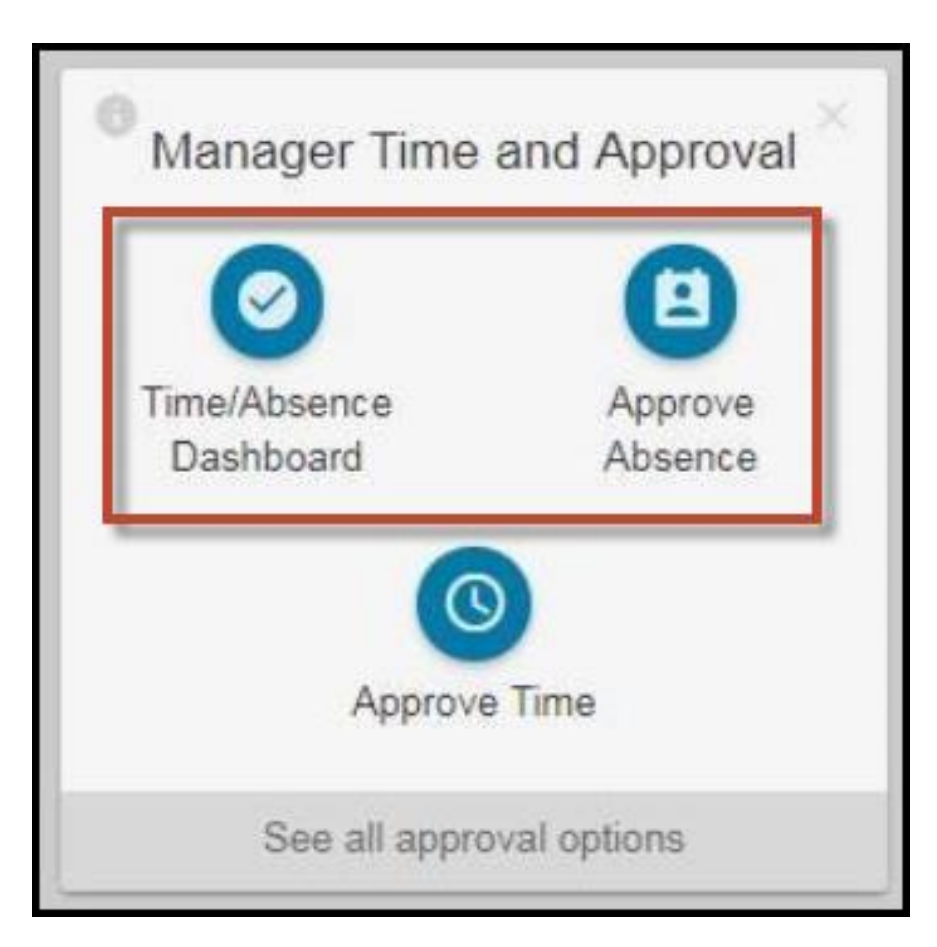

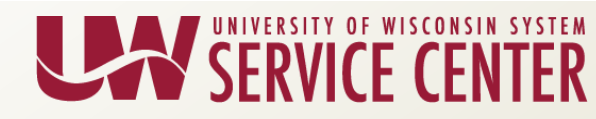

**Future State –** Managers can use the new 'fluid' approvals page. The 'fluid' approvals page offers an optimized view for mobile devices, tablets or from your computer.

- Managers will have a new "Approvals" tile
  - Currently, this will be for approving absences and additional pay
- Managers will have a new "Approvals" page in HRS
  - Approvers will use the same business process to approve absences
- This functionality is completely optional. Approvers can continue with their current business process.
- Resources can be found on the "Approvals Information" page: <u>https://uwservice.wisconsin.edu/</u> (Available 10/7/18)

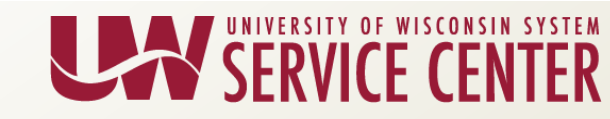

#### Future State:

 Click the Approvals tile; this will direct you to the 'fluid' Approvals page in HRS

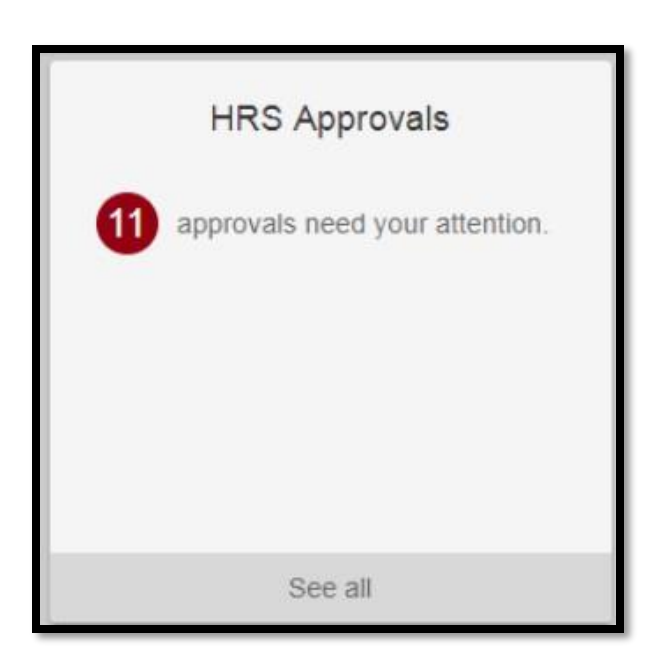

 The approvals will include both Additional Pay and Absence Requests (the number reflects the total number of pending approvals)

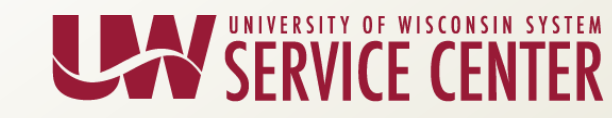

#### Future State:

- Click the item you want to review/approve

| Employee Self Service |                             |    | Pen                              | ≧ 🌱 🏫                                                                                                    | ø                    |   |
|-----------------------|-----------------------------|----|----------------------------------|----------------------------------------------------------------------------------------------------|----------------------|---|
|                       | View By Type                | T  | Absence Request<br>OLD KING COLE | Personal Holiday (UNC), 4 Hours<br>06/18/2018                                                                        | Routed<br>06/18/2018 | > |
|                       | All                         | 40 | Absence Request<br>OLD KING COLE | Leave w/o Pay Approved (UNC), 4 Hours 06/18/2018                                                                     | Routed<br>06/18/2018 | > |
| ( <b>1</b> )          | Absence Request<br>Addl Pay | 39 | Addl Pay                         | NAME: JACKSON, MICHAEL<br>EFFDT: 2018-08-19<br>DEPTID: A578500<br>AMOUNT: 250 / GOAL: 250 / END DATE: 2018-<br>09-01 | Routed<br>09/18/2018 | > |
| Addl Pa               | ay filter:                  |    |                                  |                                                                                                    |                      |   |

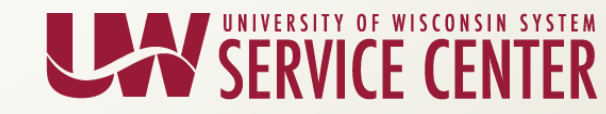

#### Future State:

- Review the requested absence
- Once reviewed, Approve or Pushback the absence

| Pending Approvals                 | Approva                    |   | ۲        | Ξ          | ۲       |  |         |    |
|-----------------------------------|----------------------------|---|----------|------------|---------|--|---------|----|
| OLD MCDONA<br>GREENSKEEPER        | LD                         |   |          |            | Approve |  | Pushbac | :k |
| Absence Details                   |                            |   |          |            |         |  |         |    |
| Absence Name                      | Vacation (CLS)             |   | Reason   |            |         |  |         |    |
| Start Date                        | 11/03/2017                 |   | End Date | 11/03/2017 | 7       |  |         |    |
| Entry Type                        | All Days - 6.75 Hours      |   | Duration | 0 Hours    |         |  |         |    |
| Current Balance                   | 75.75 Hours (1) Disclaimer |   |          |            |         |  |         |    |
| <ul> <li>Requester Con</li> </ul> | nments                     |   |          |            |         |  |         |    |
| There are no reques               | ster comments              |   |          |            |         |  |         |    |
| Request History                   |                            | > |          |            |         |  |         |    |
| Approver Commen                   | its                        |   |          |            |         |  |         |    |
|                                   |                            |   |          |            |         |  |         |    |
| Approval Chain                    |                            | > |          |            |         |  |         |    |

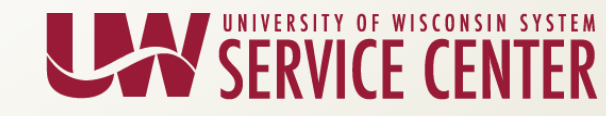

# Resources

 All resources will be found on the HRS Project Readiness page:

| HRS PI                                                                    | HRS Project Readiness                                                                                                    |                                          |  |  |  |  |  |
|---------------------------------------------------------------------------|----------------------------------------------------------------------------------------------------|------------------------------------------|--|--|--|--|--|
| Introduction                                                              | HRS 9.2 Maintenance (PUM)                                                                                                    | unch Hourly Integrated Timesheet (PHITs) |  |  |  |  |  |
| Workflow for A                                                            | Additional Pay (WfAP)                                                                                                    |                                          |  |  |  |  |  |
| HRS 9.2 Mai                                                               | ntenance (PUM) Introduction                                                                                                    |                                          |  |  |  |  |  |
| With the upg<br>date. The u<br>past Oracle<br>updates qua<br>introduce ne | With the upgrade of HRS to PeopleSoft version 9.2, the Service Center has made a commitment to keep HRS up to date. The upgrade has also positioned us to take full advantage of Oracle's new release strategy. While in the past Oracle provided new functionality in the context of full version releases (e.g. version 9.2), Oracle now releases updates quarterly 'PeopleSoft Update Manager' (or 'PUM') updates. These updates provide us an opportunity to introduce new functionality into HRS according to our own schedule and timeline. |                                          |  |  |  |  |  |
| The Service<br>functionality<br>intended to<br>implementat                | Center will be managing the development, testing and release of select new PUM-delivered<br>as an ongoing project, which we are calling `HRS 9.2 Maintenance (PUM).' The pages on this site are<br>provide useful information to help the UW institutions understand, plan for and support the<br>tion of this new functionality.                                                                                                    |                                          |  |  |  |  |  |
| Next Sched                                                                | luled PUM 26 Implementation: Su                                                                                                    | inday, September 9, 2018                 |  |  |  |  |  |

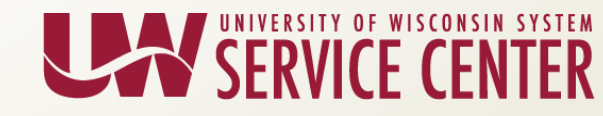

# Questions?

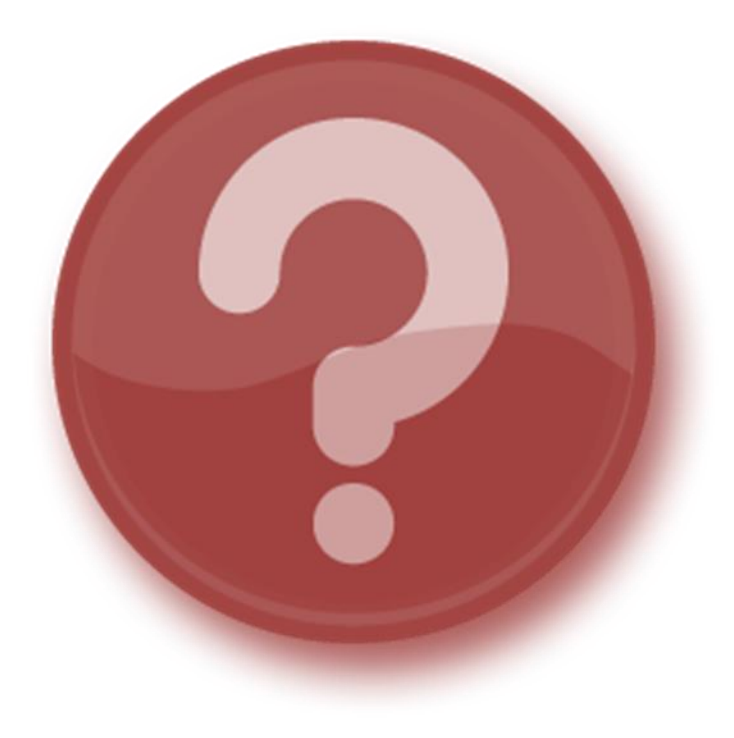

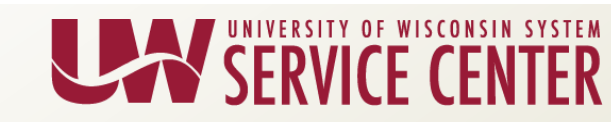

# **Upcoming Learning Path Courses - Finance**

- Setting Up Funding (remote)
  - Nov 6 AM
- Changing Funding (remote)
  - Nov 7 AM
- Direct Retro (remote)
  - Nov 8 AM

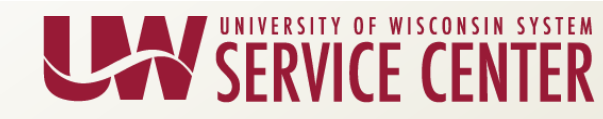

# **PY Calendar Review**

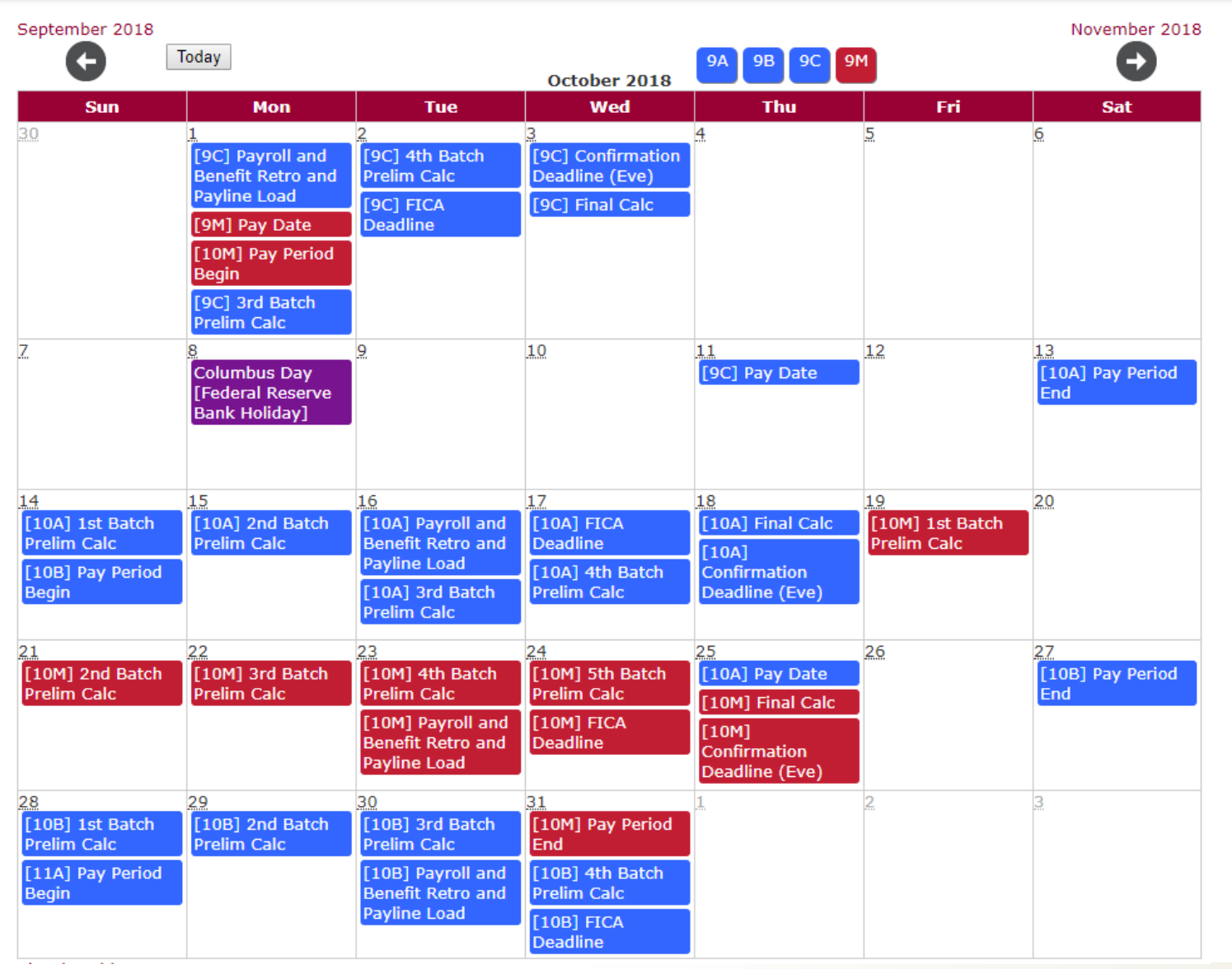

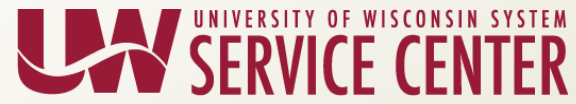

# **Institutional Feedback**

- Eau Claire
- La Crosse
- Oshkosh
- Platteville
- Stevens Point
- Whitewater

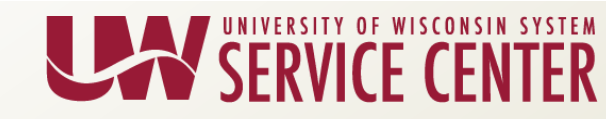